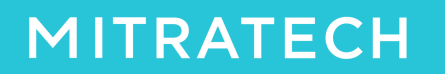

## Update SSL Certificate – Weblogic

- 1. How to Import the Collaborati certificate into the identity keystore:
  - Copy the main certificate, intermediate and root into the .pem file in the order Top → Main cert →Intermediate →root → bottom and then execute the following.

### Type Command to import the SSL Certificate:

<Path\_to\_JDK>/bin/keytool -import -trustcacerts -alias <alias\_name> -file <pemfile> -keypass <private\_key\_password> -keystore <Name\_of\_keystore> -storepass <keystore\_password>

### Example of how the above line should look

/software/weblogic/weblogic103/JDK/bin/keytool -import -trustcacerts -alias privatekey -file collaberati.pem -keypass privatekey123 -keystore Identity\_keystore.jks -storepass changeit

### Definition and Location of above files:

- import imports the certificate.
- trustcacerts imports the certificate as a trusted certificate.
- alias is the name of the certificate.
- file specifies the name of the file to store the certificate. This may require the full path name if not executed from the same directory.
- Keypass: is the password used for creating the private key.(If there is no password used while creating private key then remove this flag )
- Keystore: is the keystore associated with the certificate.
- Storepass: is the password for identity key store.
- alias: This is the name that was provided when generating the jks keys using the keytool command.
- file:pem file is the combnination of main certificate,intermediate and root into the .pem file in the order Main cert –Intermediate—root
- Name\_of\_keystore:-This is the name of keystore used while creating private / public key pair using keytool command.

# MITRATECH